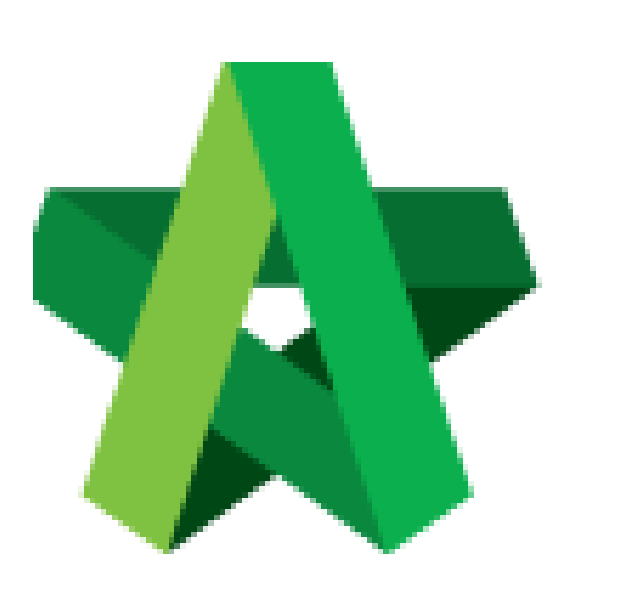

Insert Tender Validity

Period

For Admin / Normal User

Powered by:

# *<b>ЮРск*

# GLOBAL PCK SOLUTIONS SDN BHD (973124-T)

3-2 Jalan SU 1E, Persiaran Sering Ukay 1 Sering Ukay, 68000 Ampang, Selangor, Malaysia Tel :+603-41623698 Fax :+603-41622698 Email: info@pck.com.my Website: www.BuildSpace.my

(BuildSpace Version 2.3) Last updated: 13/10/2020

# **Insert Tender Validity Period**

1. Login **BuildSpace eProject** system. Click **"Project"** and then click **"Project Title"** or click **"Open Project"** 

| Chris Volcano    |   | Projects     |                  |                                                                                    |                  |  |  |  |  |
|------------------|---|--------------|------------------|------------------------------------------------------------------------------------|------------------|--|--|--|--|
| Business Unit HQ |   | Projects     |                  |                                                                                    |                  |  |  |  |  |
| 😤 Home           |   | Projects     | s Sub Projects   | Filter by Subsidiary                                                               |                  |  |  |  |  |
| 🗠 Dashboard      | Ð | None         |                  |                                                                                    | *                |  |  |  |  |
| Projects         |   | No.<br>Filte | Contract Number  | Name<br>be                                                                         | Status<br>Filter |  |  |  |  |
| 🖵 System Modules | • | 1            | AAAA/BLD/C036/20 |                                                                                    | Closed Tender    |  |  |  |  |
| 💠 Maintenance    | ۰ |              |                  | BuildSpace City Development BE - 2020<br>30-Apr-2020 Malaysia , Putrajaya Standard |                  |  |  |  |  |
|                  |   |              |                  |                                                                                    |                  |  |  |  |  |

#### 2. Click **Tendering > Open Tender**.

| Chris Volcano<br>Business Unit HQ |                            |  |
|-----------------------------------|----------------------------|--|
|                                   | Project Dashboard          |  |
| 🚰 Home                            | Project Progress Checklist |  |
| Project Dashboard                 | •                          |  |
| 🚢 Users                           |                            |  |
| Tendering                         | -                          |  |
| - 🏆 Closed Tender                 |                            |  |
| - 😭 Open Tender                   |                            |  |
| - 🌆 Technical Opening             | Main Information           |  |

3. Click at the latest tender submission.

# (Note: Make sure the latest tender submission is opened by tender opening community)

| Open Ten     | der                   |                               |                      |    |          |     | Action(s) -  |
|--------------|-----------------------|-------------------------------|----------------------|----|----------|-----|--------------|
| Open Tende   | r Listing             |                               |                      |    |          |     |              |
| ۹            |                       |                               |                      |    |          |     |              |
| No 🔺         | Reference             | \$<br>No. of Submitted Tender | \$<br>Closing Date   | \$ | Verifier | \$  | Status       |
| 1            | Tender Resubmission 1 | 3                             | 01-May-2020 12:00 PM | _  | View Log |     | Opened       |
| 2            | Tender                | 4                             | 30-Apr-2020 12:00 PM |    | View Log |     | Opened       |
| Showing 1 to | 2 of 2 entries        |                               |                      |    |          | Pre | vious 1 Next |

# 4. Click Action(s) > Tender Validity Period (Not Specified)

| end | erer Rate Listing               |                      |               |          |            | + Tender Resubmission                |
|-----|---------------------------------|----------------------|---------------|----------|------------|--------------------------------------|
| ło. | Tenderer                        | Submitted Date       | Base Tender   |          | Tender Alt | C Sync to BuildSpace                 |
|     | filter column                   |                      | Amount (RM)   | Month(s) | Ато        | Award Recommendation                 |
| 1   | Buildspace Contractor 1         | 30-Apr-2020 12:56 PM | 93,199,006.04 | 10       | 93,        | Award Recommendation                 |
| 2   | GLOBAL PCK CONSTRUCTION SDN BHD | 30-Apr-2020 12:56 PM | 98,346,301.04 | 10       | 98,:       | Post Contract                        |
| 2   |                                 | 20-Apr-2020 12:56 PM | 94 541 401 04 | 10       |            | Tender Validity Period (Not Specifie |

### 5. Fill in tender validity period, then click **Save**.

| 202 | Tender Validity Period          | ×    |
|-----|---------------------------------|------|
| sIV | □                               |      |
| l   | Valid until: [ 01 / 05 / 2020 ] |      |
|     |                                 |      |
|     |                                 | Sava |